DE

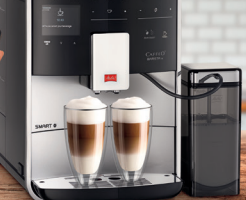

-EF--

## ERSTMALIGE VERBINDUNG IHRES MOBILEN ENDGERÄTES MIT DER MELITTA® BARISTA T/TS SMART®

## (1.)Vorbereitung:

- a. Stellen Sie während des folgenden Prozesses eine stabile Internetverbindung sicher
- b. Laden Sie die Melitta® Connect App aus Ihrem Appstore herunter
- c. Aktivieren Sie Bluetooth und erteilen Sie die Standortfreiaabe (ailt nur für Android) auf Ihrem mobilen Endaerät

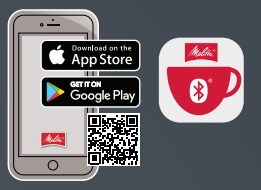

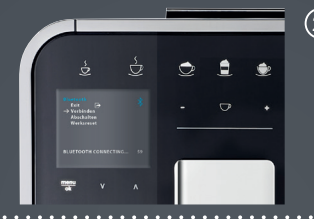

## (2.) Auf der Barista T/TS Smart®:

- a. Drücken Sie den Button "menu/ok" für 2 Sekunden – das Menü erscheint im Display
- b. Wählen Sie mit den Pfeiltasten den Bereich "Bluetooth" aus und bestätigen diese Auswahl mit dem Button "menu/ok"
- c. Wählen Sie "Verbinden"

## (3.) Auf Ihrem mobilen Endgerät:

- a. Öffnen Sie die Melitta<sup>®</sup> Connect App
- b. Wählen Sie "VERBINDUNG ZUM GERÄT"
- c. Wählen Sie "Verbinden"
- d. Die Verbindung zwischen Ihrem mobilen Endgerät und der Barista T/TS Smart® wird nun hergestellt

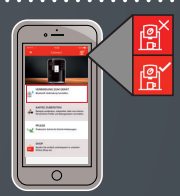

Die Bluetooth-Symbolik der Barista T/TS Smart<sup>®</sup> (gültig ab 0258-00 21 -008 Disp 0123): Verschlüsselung nicht aufgebaut

🗶 Bluetooth aktiviert

Pairing aktiv (blinkt) 🕺 Verbindung abgelaufen

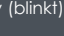

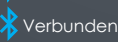

Melitta macht Kaffee zum Genuss®

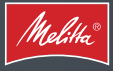